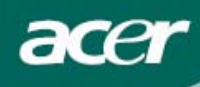

# Sisällysluettelo

| Varotoimenpiteet2                  |  |  |
|------------------------------------|--|--|
| ERITYISHUOMAUTUKSIA LCD-NÄYTÖISTÄ2 |  |  |
| Pakkauksen sisältö3                |  |  |
| Asennusohjeet3                     |  |  |
| Näytön kokoaminen                  |  |  |
| Näytön irrottaminen                |  |  |
| Katselukulman säätäminen4          |  |  |
| Laitteiden liittäminen näyttöön5   |  |  |
| Näyttöasetusten säätäminen6        |  |  |
| Ulkoiset säätimet6                 |  |  |
| Kuvaruutuvalikon asetukset         |  |  |
| Kuvaruutuvalikko7                  |  |  |
| Vianetsintä10                      |  |  |
| Tekniset tiedot11                  |  |  |

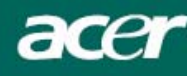

### Varotoimenpiteet

- Näyttö voi vahingoittua, jos se laitetaan liian lähelle lämmönlähdettä. Älä sijoita monitoria lähelle patteria, liettä, avotulta tms.
- Älä peitä kotelon takana ja päällä olevia aukkoja, koska näytön on saatava tuulettua. Näyttö tulisi sijoittaa hyvin ilmastoituun huoneeseen, jotta mahdollinen ylikuumeneminen estetään.
- LCD-paneeli naarmuuntuu pysyvästi, jos siihen kosketaan terävillä esineillä kuten veitsillä, muste- tai lyijykynillä.
- Irrota näyttölaite aina verkkovirrasta puhdistuksen ajaksi, jolloin vältyt sähköiskun vaaralta. Näytön ulkopinta puhdistetaan pehmeällä, nöyhdättömällä liinalla. Sitkeät tahrat saa pois kevyesti kostutetulla liinalla ja miedolla pesuaineliuoksella. Älä anna nesteen, mukaan lukien suihkutettavat pesuaineet, joutua näytölle. Älä suihkuta pesuainetta suoraan näytölle, vaan suihkuta sitä mieluummin liinalle ja pyyhi sen jälkeen näyttö. Jos mitä tahansa nestettä joutuu näytön sisälle, saattaa seurauksena olla sähköisku ja/tai laitteen vahingoittuminen.
- yritä kävtössä Jos laitteen on ongelmia, ensin lövtää ratkaisu kappaleesta "Vianetsintä". Jos et löydä ratkaisua ongelmaasi, älä yritä korjata laitetta itse. Laitteen kotelon avaaminen voi johtaa muun muassa loukkaantumiseen tai kuolemaan sähköiskuvaaran vuoksi. Ota yhteyttä valtuutettuun huoltoliikkeeseen, jos apu ei löydy Vianetsintä-osiosta.

#### Kierrätysohjeet

Acer Incorporated välittää hyvin paljon ympäristönsuojeluohjelmastaan ja uskoo vakaasti, että se auttaa osaltaan pelastamaan ympäristöä. Tämä saavutetaan teknologisten laitteiden asianmukaisella kohtelulla sekä kierrätyksellä laitteiden elinkaaren päättyessä.

Nämä laitteet sisältävät kierrätettäviä materiaaleja, jotka voidaan irrottaa laitteesta ja asentaa uudelleen toisiin laitteisiin. Toisaalta taas osa materiaaleista voidaan luokitella haitallisiksi tai myrkyllisiksi. Kehotamme ottamaan yhteyttä alla oleviin tahoihin tämän laitteen kierrätystä koskevissa asioissa.

Worldwide: http://global.acer.com/about/sustainability.htm

Yhdysvallat: http://www.ciwmb.ca.gov/electronics/act2003/Recovery/Approved/

Aasia: http://recycle.epa.gov.tw/public/public4\_2.htm

Eurooppa: EL-Kretsen: <u>http://www.el-kretsen.se/</u> EL-retur: <u>http://www.elretur.no/</u> SWICO: <u>http://swico.one.webbuild.ch/</u>

# ERITYISHUOMAUTUKSIA LCD-NÄYTÖISTÄ

Seuraavat tilanteet ovat normaaleja LCD-näyttöjä käytettäessä, eivätkä ne johdu toimintahäiriöistä.

#### HUOMAUTUKSET

- Fluoresoivasta valosta johtuen näyttö voi välkkyä hiukan. Katkaise näytön virta virtakytkimestä ja kytke näyttö sitten uudelleen päälle, jolloin välkkyminen loppuu.
- Työpöydän teemasta johtuen näytön kirkkaus saattaa vaihdella eri kohdissa.
- LCD-näytössä on toimivia pikseleitä vähintään 99,99 %. Tällöin niin sanottuja kuolleita pikseleitä voi olla 0,01 % tai vähemmän, mikä tarkoittaa sitä, että pikseli on joko pimeä koko ajan tai päällä koko ajan.
- LCD-näytön ominaisuuksista johtuen näytöllä saattaa näkyä edellisen kuvan jälkikuva, jos kuva ei ole vaihtunut useampaan tuntiin. Tässä tapauksessa jälkikuva häviää hitaasti kuvaa vaihtamalla tai kytkemällä virta pois näyttölaitteesta useammaksi tunniksi.

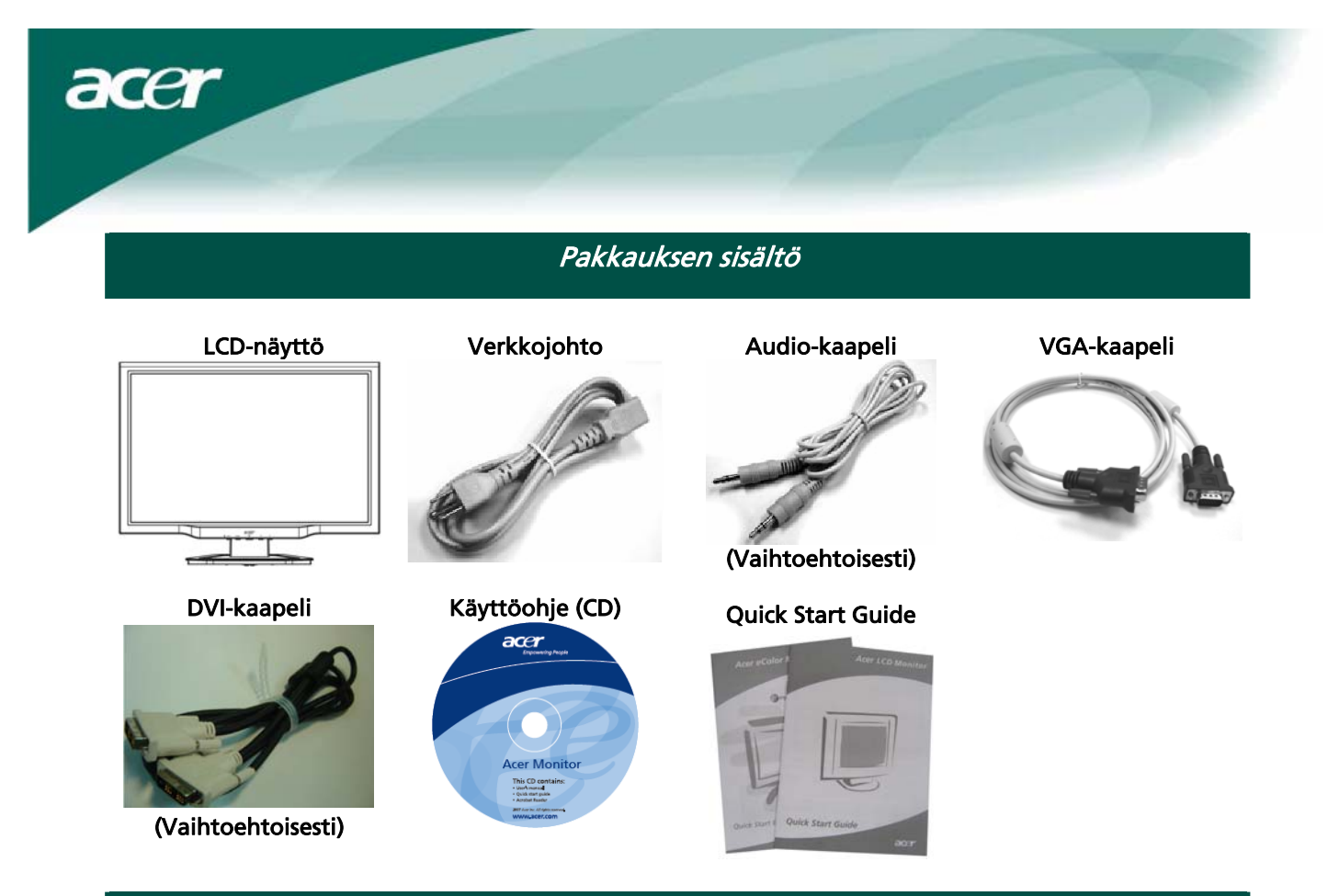

Asennusohjeet

#### Näytön kokoaminen

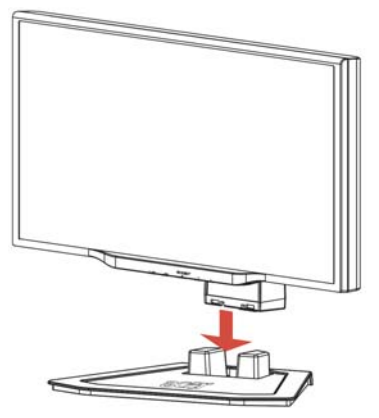

1. Pane näyttö oikealle kohdalle telineessä.

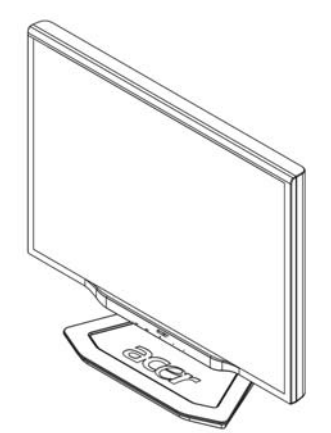

2. Kiinnitä teline näytön alaosassa olevaan uraan.

#### Näytön irrottaminen

Jos haluat pakata näytön uudelleen, irrota näyttö telineestä ja varastoi molemmat pahvilaatikkoon. Irrota näyttö seuraavasti:

- 1. Irrota verkkojohto pistokkeesta varmistaaksesi, ettei laitteessa ole virtaa.
- 2. Vedä telineen alla olevista 4 koukusta. Älä päästä irti.
- 3. Irrota näyttö telineestä ja pane molemmat pahvilaatikkoon.

Tärkeää

Ennen kuin aloitat, etsi näytölle puhdas ja tasainen paikka, jolle voit asettaa sen irrottamisen jälkeen. Pane näytön alle puhdas, kuiva kangas, jottei se vahingoitu. Vedä monitoria hiukan ylös- ja ulospäin telineestä.

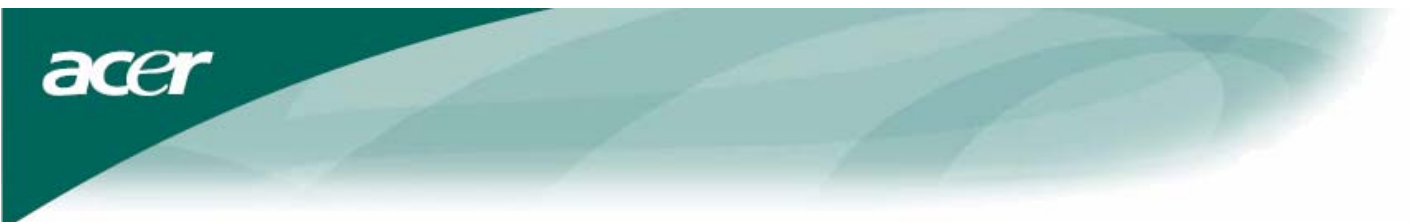

#### Katselukulman säätäminen Näytön katselukulma voidaan valita väliltä -5°~15°.

+15° -5°

#### HUOMAUTUKSIA

- Älä koske LCD-näyttöön säätäessäsi sen asentoa. Voit vahingoittaa näyttöä tai rikkoa sen.
- Varo, ettet loukkaa käsiäsi tai sormiasi säätäessäsi näytön asentoa.

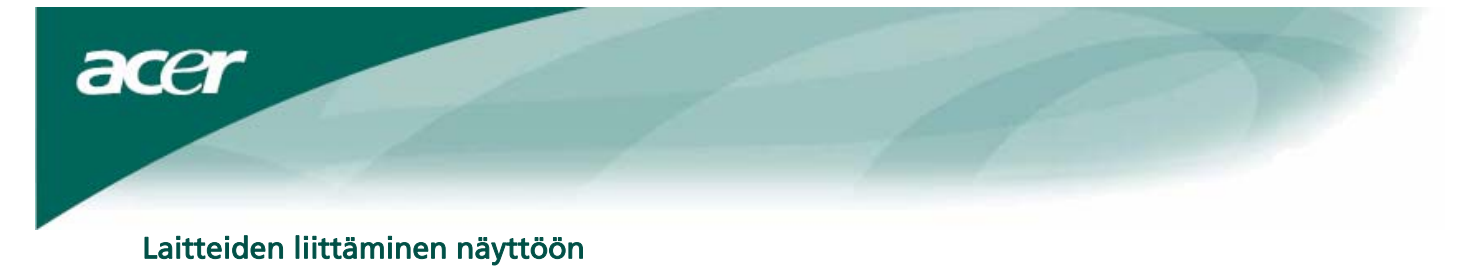

**Varoitus:** Varmista, että sekä tietokoneen että näytön pistoke on irrotettu verkkovirrasta.

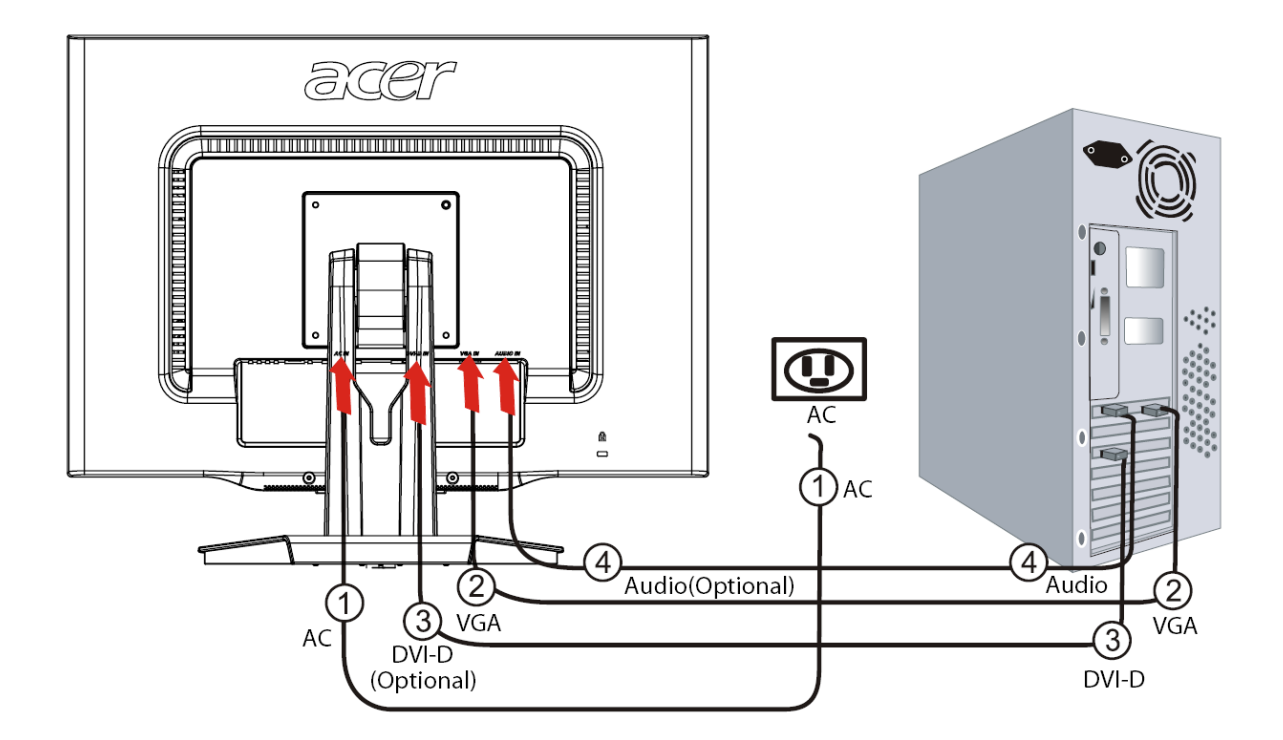

| 1 | Verkkojohto                                                                                                    | Kiinnitä verkkojohto näyttöön, ja kytke sen jälkeen verkkojohto<br>asianmukaisesti maadoitettuun pistorasiaan.                                                          |  |
|---|----------------------------------------------------------------------------------------------------|----------------------------------------------------------------------------------------------------|--|
| 2 | VGA-kaapeli                                                                                                    | Yhdistä signaalijohto näytön VGA-sisääntuloliittimeen ja toinen pää<br>VGA-kaapeli tietokoneen grafiikkakortin ulostuloliittimeen. Kiristä lopuksi liittimen<br>ruuvit. |  |
| 3 | DVI-D-kaapeli<br>(Vaihtoehtoisesti) Yhdistä signaalijohto näytön DVI-D-sisääntuloliittimeen ja se<br>tietokoneen grafiikkakortin DVI-D-ulostuloliittimeen. Kiristä<br>liittimen ruuvit. |                                                                                                    |  |
| 4 | Audiokaapeli<br>(Vaihtoehtoisesti)                                                                                                    | Yhdistä audiokaapeli näytön audiosisääntuloliittimeen (AUDIO IN) ja sen<br>toinen pää tietokoneeseen.                                                                   |  |

# VAROITUKSET:

- 1. Varmista, että tietokoneesi VGA-kortti on yhdistetty oikeaan kaapeliin.
- 2. Varmista, että kaapelin pistoke vastaa muodoltaan liitintä, johon sen kiinnität. Varmista lisäksi, ettei yksikään nasta ole taipunut tai muuten vahingoittunut.

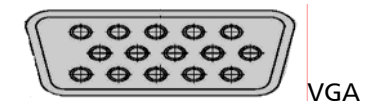

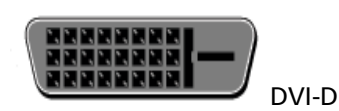

acer

Näyttöasetusten säätäminen

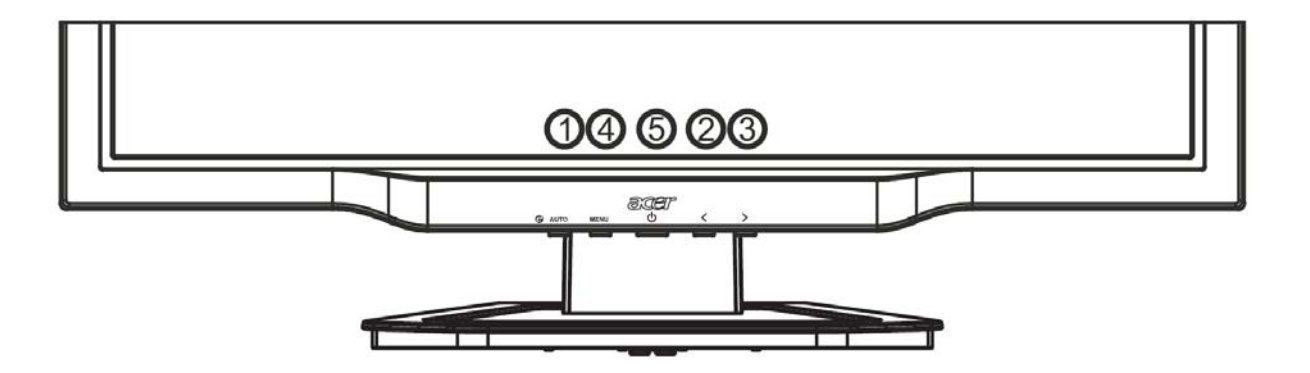

#### Ulkoiset säätimet

| 1   | AUTO | Auto             | Jos kuvaruutuvalikko on aktivoitu, näppäimellä poistutaan<br>alivalikosta. Jos kuvaruutuvalikkoa ei ole aktivoitu, näppäin optimoi<br>automaattisesti kuvan asennon, tarkennuksen ja kellopulssin.             |
|-----|------|------------------|----------------------------------------------------------------------------------------------------|
| 2/3 |      | Miinus / Plus    | Jos kuvaruutuvalikko on aktivoitu, näppäimellä selataan alivalikoita<br>ja vaihtoehtoja. Jos kuvaruutuvalikkoa ei ole aktivoitu, miinus- ja<br>plusnäppäimillä säädetään äänenvoimakkuutta. (Vaihtoehtoisesti) |
| 4   | MENU | Kuvaruutuvalikon | Näppäin avaa kuvaruutuvalikon.                                                                                                    |
|     |      | toiminnot        | Painamalla näppäintä uudestaan pääset alivalikoihin.                                                                                                    |
| 5   |      |                  | Virta päällä/pois päältä                                                                                                    |
|     | ዓ    | Virta            | Vihreä: virta päällä                                                                                                    |
|     |      |                  | Oranssi: lepotila                                                                                                    |

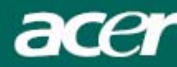

# Kuvaruutuvalikon asetukset

Katso kappaletta "Ulkoiset säätimet" sivulla 6. Saat muutettua kuvaruutuvalikon asetuksia seuraavasti:

- 1. MENU-näppäin avaa kuvaruutuvalikon.
- 2. Voit valita yhden 10 alivalikosta painamalla Plus / Miinus-näppäimiä (näppäimillä säädetään myös valittu toiminto halutulle tasolle).
- 3. Valitse yksi 10 alivalikosta painamalla Menu-näppäintä uudelleen.
- 4. Kun olet antanut kaikki haluamasi asetukset, poistu kuvaruutuvalikosta AUTO-näppäimellä.

#### Kuvaruutuvalikko

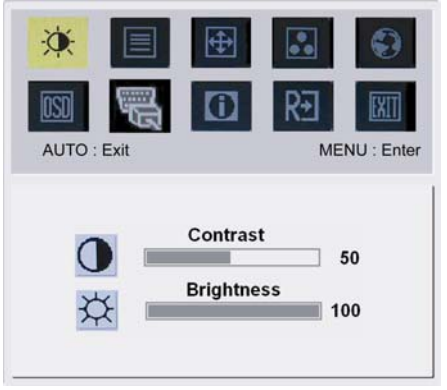

### Kontrasti:

-0

Säätää tummien ja vaaleiden värisävyjen suhdetta toisiinsa miellyttävän kontrastin aikaansaamiseksi.

#### Kirkkaus:

Säätää näytön kuvan kirkkautta.

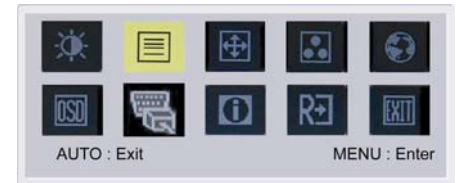

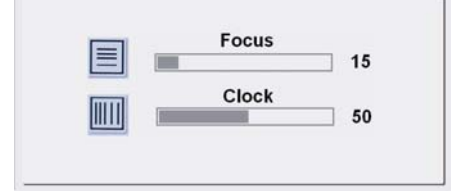

#### Terävyys:

Poistaa vaakasuorat häiriöt ja tekee kuvasta kirkkaan ja terävän. Kellopulssi:

Jos näytön taustalla on pystysuoria raitoja, näppäin pienentää niiden kokoa, jolloin ne eivät näy niin selvästi. Näppäimellä muutetaan myös kuvan kokoa vaakasuorassa.

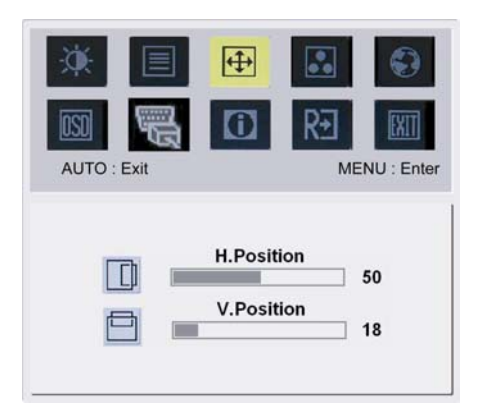

# ÷

H-Positio:Säätää kuvan vaakasuoraa sijaintia.V-Position:Säätää kuvan pystysuoraa sijaintia.

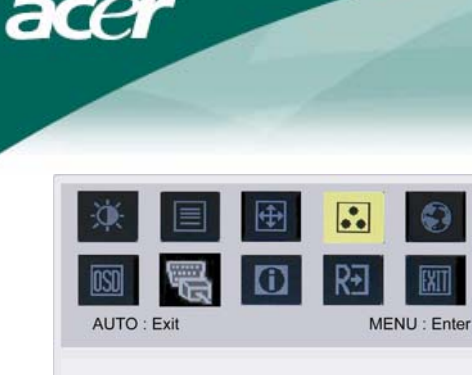

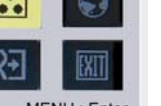

0

MENU : Enter

R+

Русский

Français

Italiano

Suomalainen

••

Värit:

OSD

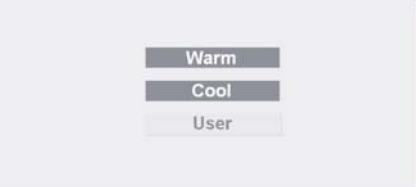

Värejä voi säätää kolmella tavalla: Lämmin (Punertava valkoinen) Viileä (Sinertävä valkoinen) Oma valinta: Voit itse säätää punaisen, vihreän ja sinisen voimakkuutta

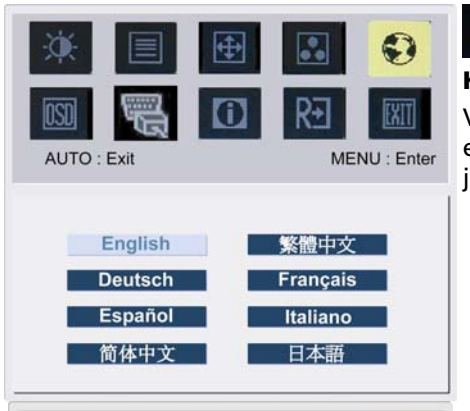

AUTO : Exit

English

Deutsch

Español

Hollands

## **Kielet, Aasia:**

haluamasi määrän.

Valitse kuvaruutuvalikon kieli. Valitse seuraavista: englanti, saksa, espanja, yksinkertaistettu kiina, perinteinen kiina, ranska, italia ja japani.

# 0 Kielet, Eurooppa, Lähi-itä ja Afrikka:

Valitse kuvaruutuvalikon kieli. Valitse seuraavista: englanti, saksa, espanja, venäjä, hollanti, ranska, italia ja suomi.

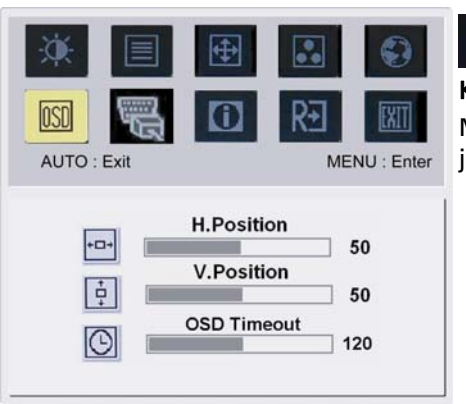

#### Kuvaruutuvalikon omat asetukset:

Määrittää kuvaruutuvalikkoikkunan sijainnin näytöllä sekä ajan, jonka se on näkyvissä.

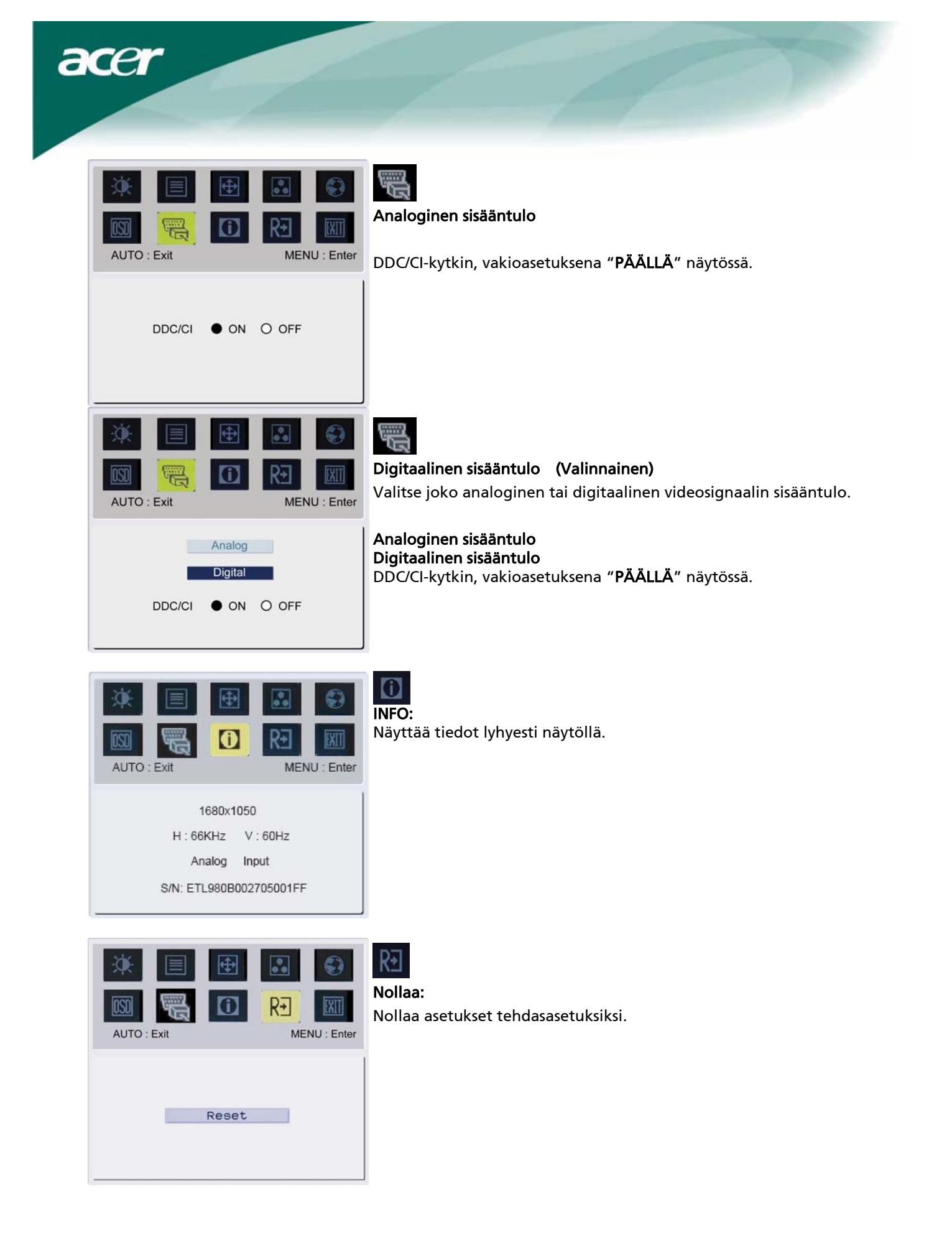

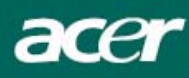

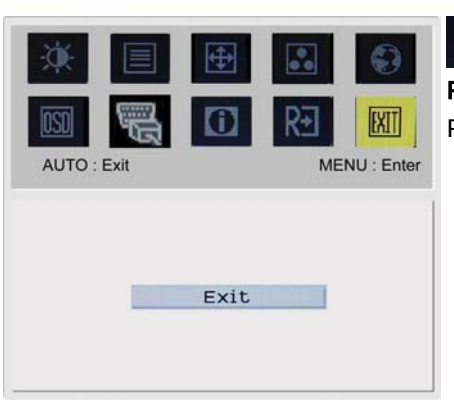

**Poistu:** Poistuu kuvaruutuvalikosta.

| Ongelma                                             | Mahdollisia ratkaisuja                                                                                                    |
|-----------------------------------------------------|----------------------------------------------------------------------------------------------------|
| Virran LED-valo ei<br>pala                          | <ul> <li>Tarkista, että virta on kytketty päälle.</li> <li>Tarkista, että verkkojohto on kiinni näytössä ja verkkopistokkeessa.</li> </ul>                                                                                                    |
| Ei kuvaa                                            | <ul> <li>Tarkista, että virta on kytketty päälle.</li> <li>Tarkista, että verkkojohto on kiinni näytössä ja verkkopistokkeessa.</li> <li>Tarkista, että videokaapeli on kunnolla kiinnitetty näytön taakse ja<br/>tietokoneeseen.</li> <li>Liikuta hiirtä tai paina mitä tahansa näppäintä näppäimistössä<br/>varmistaaksesi, että virransäästötila ei ole päällä.</li> </ul> |
| Kuvassa on väärät<br>värit                          | • Katso "Värinsäätö" ja säädä RGB-värit tai muuta värilämpöä.                                                                                                    |
| Kuva hyppii tai siinä<br>on aaltoviivoja            | <ul> <li>Siirrä tai sammuta sähkölaitteet, jotka voivat aiheuttaa häiriöitä.</li> <li>Tarkista näytön videokaapeli sekä varmista, etteivät nastat ole vääntyneet.</li> </ul>                                                                                                    |
| Kuva on väärän<br>kokoinen tai<br>väärässä kohdassa | <ul> <li>Paina select/auto-näppäintä, jolloin näytön kuvan sijainti määritellään<br/>automaattisesti.</li> <li>Katso "Sijainnin muuttaminen".</li> </ul>                                                                                                    |

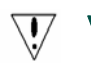

Varoitus: Älä yritä huoltaa näyttöä itse. Vie näyttö aina valtuutettuun huoltoliikkeeseen, jos ongelmat eivät ratkea kappaleen "Vianetsintä" ohjeiden avulla.

acer

# Tekniset tiedot

| Nimike                          | Tiedot                                           |
|---------------------------------|--------------------------------------------------|
| CD-paneeli                      |                                                  |
| Näyttö                          | 22-tuuman litteä paneeli aktiivimatriisi TFT LCD |
| Max resoluutio                  | WSXGA+ 1680×1050 pikseliä                        |
| Pikselikoko                     | 0.282 mm                                         |
| Värit                           | 16.7M                                            |
| Kirkkaus                        | 300 cd/m² (tyypillinen)                          |
| Kontrastisuhde                  | 1000:1 (tyypillinen)                             |
| Vasteaika                       | 5ms (tyypillinen)                                |
| Katselukulma (vaaka)            | 160° (tyypillinen)                               |
| Katselukulma (pysty)            | 160° (tyypillinen)                               |
| Ulkoiset säätimet               |                                                  |
| Virtakytkin                     | PÄÄLLÄ/ POIS PÄÄLTÄ                              |
| Näppäimet                       | Auto, <, >, MENU                                 |
| Kuvaruutuvalikko                |                                                  |
| Kontrasti / Kirkkaus            | Kontrasti / Kirkkaus                             |
| Terävyys / Kellopulssi          | Terävyys / Kellopulssi                           |
| Sijainti                        | Sijainti                                         |
| Väri                            | Väri                                             |
| Kieli                           | Kieli                                            |
| Kuvaruutuvalikon omat           |                                                  |
| asetukset                       | Kuvaruuluvalikon omat aseluksel                  |
| Sisääntulosignaali              | Sisääntulosignaali                               |
| Info                            | Info                                             |
| Nollaus                         | Nollaus                                          |
| Poistu                          | Poistu                                           |
| Videoliitäntä                   |                                                  |
| Video                           | Analog 0.7V / Digital HDCP TMDS (Valinnainen)    |
| Sync                            | TTL (+/ -)                                       |
| Áudio                           | 1.5W x 2 (Valinnainen)                           |
| Plug & Play                     | DDC/CI                                           |
| /irta                           |                                                  |
| Virtalähde                      | AC 100V~240V, 50/60Hz                            |
| Power consumption [Energy Star] |                                                  |
| On.                             | 31.00W                                           |
| Stand by                        | 0.80W                                            |
| OFF                             | 0.70W                                            |
| Power consumption               |                                                  |
| Max.                            | 44.00W                                           |
| Stand by                        | 0.80W                                            |
| OFF                             | 0.70W                                            |
| /litat ja paino                 |                                                  |
| Mitat (L×K×S)                   | 513.8x417.7x203.8mm (telineen kanssa)            |
| Paino (Netto / Brutto)          | 5 2kg / 7 4 kg                                   |

#### Lampun hävittäminen

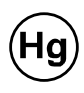

LAITTEEN SISÄLLÄ OLEVA LAMPPU (LAMPUT) SISÄLTÄÄ ELOHOPEAA, JA SE TÄYTYY HÄVITTÄÄ PAIKALLISTEN (OSAVALTION TAI LIITTOVALTION) LAKIEN MUKAISESTI. LISÄTIETOJA (ERITYISESTI LAMPUN HÄVITTÄMISESTÄ YHDYSVALLOISSA)ELEKTRONIIKKATEOLLISUUDEN LIITOSTA WWW.EIAE.ORG TAI YKSITYISKOHTAISEMMIN WWW.LAMPRECYCLE.COM.